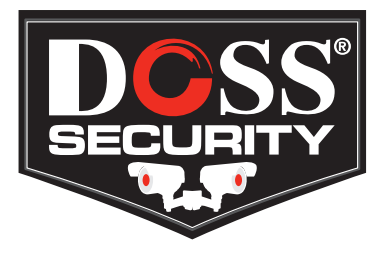

# **CARDVRHD** User Manual

With rising reports of road-rage and crowded roads getting more crowded, the CARDVRHD provides a simple solution to protect yourself and your family from the legal repercussions of other careless road users. Featuring motion detection, and continuous recording, you can be sure that the CARDVRHD will capture those brief moments that could save you lots of time and money later. Captures any dialogue that may take place outside of camera view using its built-in microphone.

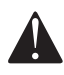

Please not: Due to extreme temperatures the inside of cars can reach, we do not recommend that you leave the CARDVRHD mounted during hot days.

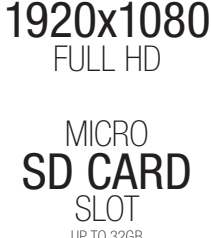

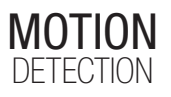

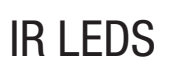

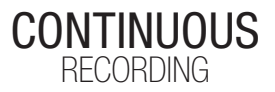

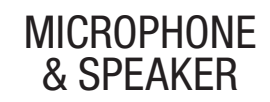

www.doss.com.au

## CARDVRHD User Manual

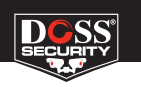

## Getting to know your CARDVRHD

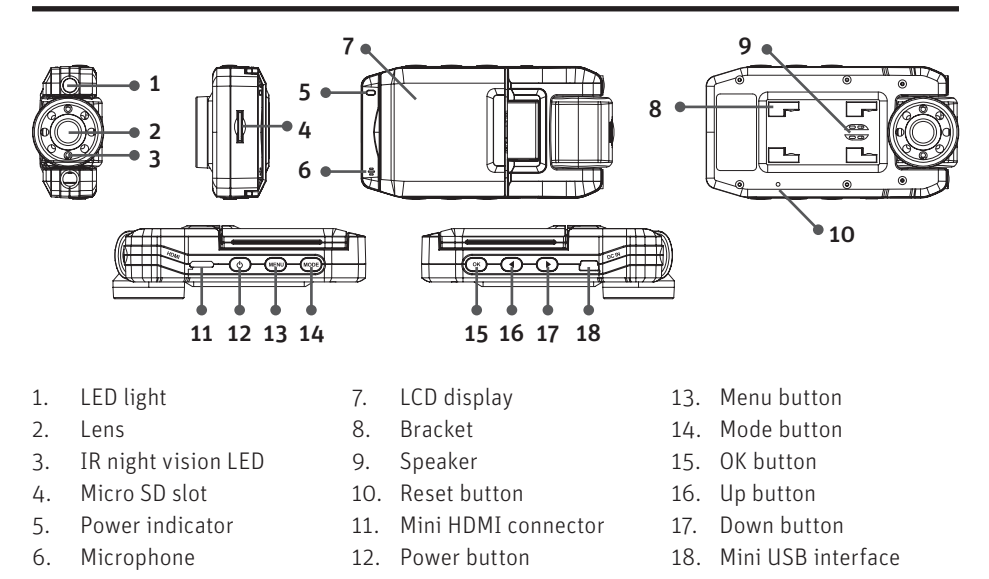

## Before you begin

Make sure you have inserted a MicroSD card in the back slot (see no.4 above. MicroSD Card not included). Your CARDVRHD will support MicroSD cards up to 32GB. Once you turn on your CARDVRHD on, it will automatically start in Video mode and immediately begin recording.

## To enter the menu, you will have to stop the active recording by pressing the OK button and then press the MENU key.

You navigate the CARDVRHD using the < and keys to move through different options and the OK key to accept your changes.

## Change Date/Time Settings

You will first want to change your date and time settings. In any mode, press the MENU key twice to enter the SETUP menu. Use the ▶ key to scroll down to the Date/Time menu and press OK. Use the ◀ or ▶ keys to select the year and press the OK key to move on to the month, day, and time fields. Press the MENU key to accept your changes and exit.

## Charging

You can charge the CARDVRHD using the included car charger or on any computer using the included mini-USB to USB lead. The mini-USB port allows for both sync and charge simultaneously.

## **Copying Files**

To copy files from the CARDVRHD on to a PC, simply connect it to your PC using the included USB lead. When prompted on the CARDVRHD, choose the **Mass Storage** option. The CARDVRHD will appear as a removable drive. All recordings and image stills will appear under a date stamped subfolder under a main DCIM folder.

## Main Setup

To enter the Setup menu, in any mode, press the MENU key twice. (If there is an active recording, you will have to stop it first. See 'Before You Begin')

#### Date/Time

Change the date and time

#### **Auto Power Off**

If there is no activity, the CARDVRHD can turn itself after a specified time

#### Off | 1 Minute | 3 Minutes

#### **Beep Sound**

Off | On

#### Language

Choose from 11 languages including English / French / Spanish / Portuguese / German / Italian and more

#### Screensavers

Specify the amount of time before the screensaver kicks in

#### 1 Minute | 3 Minutes | 5 Minutes | Off

#### Frequency

Choose the display refresh rate

#### 50 Hz / 60 Hz

#### Rotate

Adjust this setting based on your mounting options. This will affect whether your recording is upside down!

On (for dash mounting. Screen is facing towards the main unit)

Off (for windshield mounting. Screen is facing away from the main unit)

#### Format

Use with caution as this will format your MicroSD card and will delete everything on it

Cancel | OK

#### Default Setting

Reset to factory defaults. This will erase all personal settings and allow you to start from fresh.

#### Version

Displays the software version information

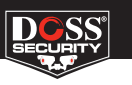

## **Operating Modes**

The CARDVRHD operates in three modes.

- 1. Video
- 2. Still
- 3. Playback

Press the MODE key to toggle between each mode.

## Video Mode

This is the default mode. Every time you start the CARDVRHD, this is the mode it will boot up in.

#### Video Mode Menu Options

#### Resolution

Choose your recording resolution. Please note, higher resolution gives you more detail, but also increases file size which means your MicroSD card will hold less recordings.

1080FHD 1920x1080 | 1080P 1440x1080 | 720P 1280x720 WVGA 848x720 | VGA 640x480

Please note: You will need a Class 6 or above MicroSD for 1080p recordings.

#### Cyclic Record

The CARDVRHD will create a new file after every X minutes based on the following options. A shorter time frame means smaller file sizes which makes it easy to email or upload recordings. When your MicroSD card becomes full, the CARDVRHD will begin overwriting the oldest files first.

#### Off | 3 Minutes | 5 Minutes | 10 Minutes

#### Exposure

You can compensate for bright or dark conditions by increasing or decreasing the EV value

+2/3 | +1/3 | +0.0 | -1/3 | -2/3 | -1.0 | -4/3 | -5/3 | -2.0

#### Motion Detection

Turning this on will allow for the CARDVRHD to automatically start recording when there is motion and stop recording when there isn't. This is helpful to avoid unnecessary recordings when stopped for extended period of times, including traffic lights.

#### Off | On

#### Audio

The CARDVRHD has a built-in microphone which is able to record audio alongside video. Turn this off if you do not wish to record audio.

Off | On

#### Date Stamp

This will permanently embed an on screen date and time stamp to your recordings which makes it easy to identify the exact date and time the recording was made.

Off | On

## Still Mode

Still Mode allows you take still photos and use the CARDVRHD like a digital camera. To enter Still Mode, ensure recording has stopped and press the MENU key once.

#### **Still Mode Menu Options**

#### Resolution

Choose your image resolution

```
12M 4032x3024 | 10M 3648x2736 | 8M 3264x2448 | 5M 2592x1944
3M 2048x1536 | 2MHD 1920x1080 | VGA 640x480 | 1.3M 1280x960
```

#### White Balance

Change the white balance to match the current lighting conditions

Auto | Daylight | Cloudy | Tungsten | Fluorescent

#### Exposure

You can compensate for bright or dark conditions by increasing or decreasing the EV value +2.0 | +5/3 | +4/3 | +1 | +2/3 | +1/3 | +0.0 | -1/3 | -2/3 | -1.0 | -4/3 | -5/3 | -2.0 Anti-Shaking

#### Anti-Shaking

Aims to reduce blurry photos.

Off | On

#### Date Stamp

This will permanently embed an on screen date or date and time stamp to your photos which makes it easy to identify the exact date and time the photo was taken.

Off | Date | Date/Time

## **Playback Mode**

To enter playback mode, make sure there is no on going recording and press the MENU button two times after you have turned on the CARDVRHD.

Here you can watch all recorded videos and photos. Use the  $\triangleleft$  and  $\blacktriangleright$  keys to browse through the collection. Press **OK** to playback a video file. To delete a file or files, press the **MENU** button.

### **Playback Mode Menu Options**

#### Delete

Delete Current? | Delete all?

#### Protect

You can prevent accidentally deleting a file, or files by locking them. This will make sure the file is preserved if Delete All is chosen above.

Lock One | Unlock One | Lock All | Unlock All

#### Slideshow

You can activate the slideshow feature so files automatically start playing after one another.

2 Seconds | 5 Seconds | 8 Seconds

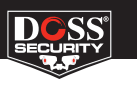

## **Other Features**

## **Digital Zoom**

You can zoom in up to a factor of 4 while in Video or Still mode by using the 🖪 or 🕨 keys

## LED light

You can turn on the bright LEDs whilst in Video or Still mode by pressing the **POWER** key.

## Webcam Mode

You can use your CARDVRHD as a web camera by connecting it to your PC. Once you do, you will presented with two options:

Mass Storage

PC Camera

Choose PC Camera and once the appropriate drivers are installed, you can use the CARDVRHD with your favourite IM software.

## HDMI Mode

You can connect the CARDVRHD and watch recorded footage and image stills on a HD TV by connecting it using a mini-HDMI to HDMI lead (not supplied). The CARDVRHD automatically switches to Playback Mode when connected via HDMI. Refer to your TV's manual on how to switch to the correct HDMI input.

## Specifications

| Image sensor                 | 1/4" Colour CMOS                                    |
|------------------------------|-----------------------------------------------------|
| Camera Angle                 | 120°                                                |
| Minimum operating brightness | 1 Lux                                               |
| Display                      | 2.4 inch TFT                                        |
| Battery                      | Rechargeable built-in Li-ion<br>3.7V / 300mA        |
| Battery operating time       | >1 Hour                                             |
| Photo size                   | 12MP / 8MP / 5MP / 3MP / 2MP / 1.3MP / VGA          |
| Video resolution             | 1920×1080P / 1440×1080P / 1280×720P /<br>WVGA / VGA |
| Video format                 | AVI (30 FPS)                                        |
| Video Lengths                | 3mins / 5mins / 10mins                              |
| Operating Temperature        | -10 °C ~ 60 °C                                      |
| Storage                      | MicroSD card up to 32 GB (not included)             |